# RADIUS-externe verificatie op DNA-centrum en ISE 3.1 configureren

| Inhoud                |  |  |
|-----------------------|--|--|
| Inleiding             |  |  |
| Voorwaarden           |  |  |
| Vereisten             |  |  |
| Gebruikte componenten |  |  |
| <u>Configureren</u>   |  |  |
| <u>Verifiëren</u>     |  |  |
| Meer rollen           |  |  |

# Inleiding

Dit document beschrijft hoe u RADIUS externe verificatie kunt configureren op Cisco DNA Center met behulp van een Cisco ISE-server waarop 3.1 release wordt uitgevoerd.

## Voorwaarden

#### Vereisten

Cisco raadt kennis van de volgende onderwerpen aan:

 Cisco DNA Center en Cisco ISE zijn al geïntegreerd en de integratie bevindt zich op Active Status.

#### Gebruikte componenten

De informatie in dit document is gebaseerd op de volgende software- en hardware-versies:

- Cisco DNA Center 2.3.5.x release.
- Cisco ISE 3.1 release.

De informatie in dit document is gebaseerd op de apparaten in een specifieke laboratoriumomgeving. Alle apparaten die in dit document worden beschreven, hadden een opgeschoonde (standaard)configuratie. Als uw netwerk live is, moet u zorgen dat u de potentiële impact van elke opdracht begrijpt.

# Configureren

Stap 1. Log in op de Cisco DNA Center GUI en navigeer naar Systeem > Instellingen > Verificatieen beleidsservers.

# Controleer of het RADIUS-protocol is geconfigureerd en of de ISE-status actief is voor de ISE Type-server.

Settings / External Services

#### Authentication and Policy Servers

Use this form to specify the servers that authenticate Cisco DNA Center users. Cisco Identity Services Engine (ISE) servers can also supply policy and user information.

| ( | € Add ∨ _ ⊥ Export |               |      |        | As of: Jul 19, 2023 4:38 PM 🛛 🖯 |
|---|--------------------|---------------|------|--------|---------------------------------|
|   | IP Address         | Protocol      | Туре | Status | Actions                         |
|   | 1.000              | RADIUS_TACACS | ААА  | ACTIVE |                                 |
|   | 52.00%L/           | RADIUS        | ISE  | ACTIVE |                                 |
|   |                    | RADIUS        | ААА  | ACTIVE |                                 |
|   | 10 C               | RADIUS        | AAA  | ACTIVE |                                 |
|   |                    | RADIUS_TACACS | ААА  | ACTIVE |                                 |
|   |                    |               |      |        |                                 |

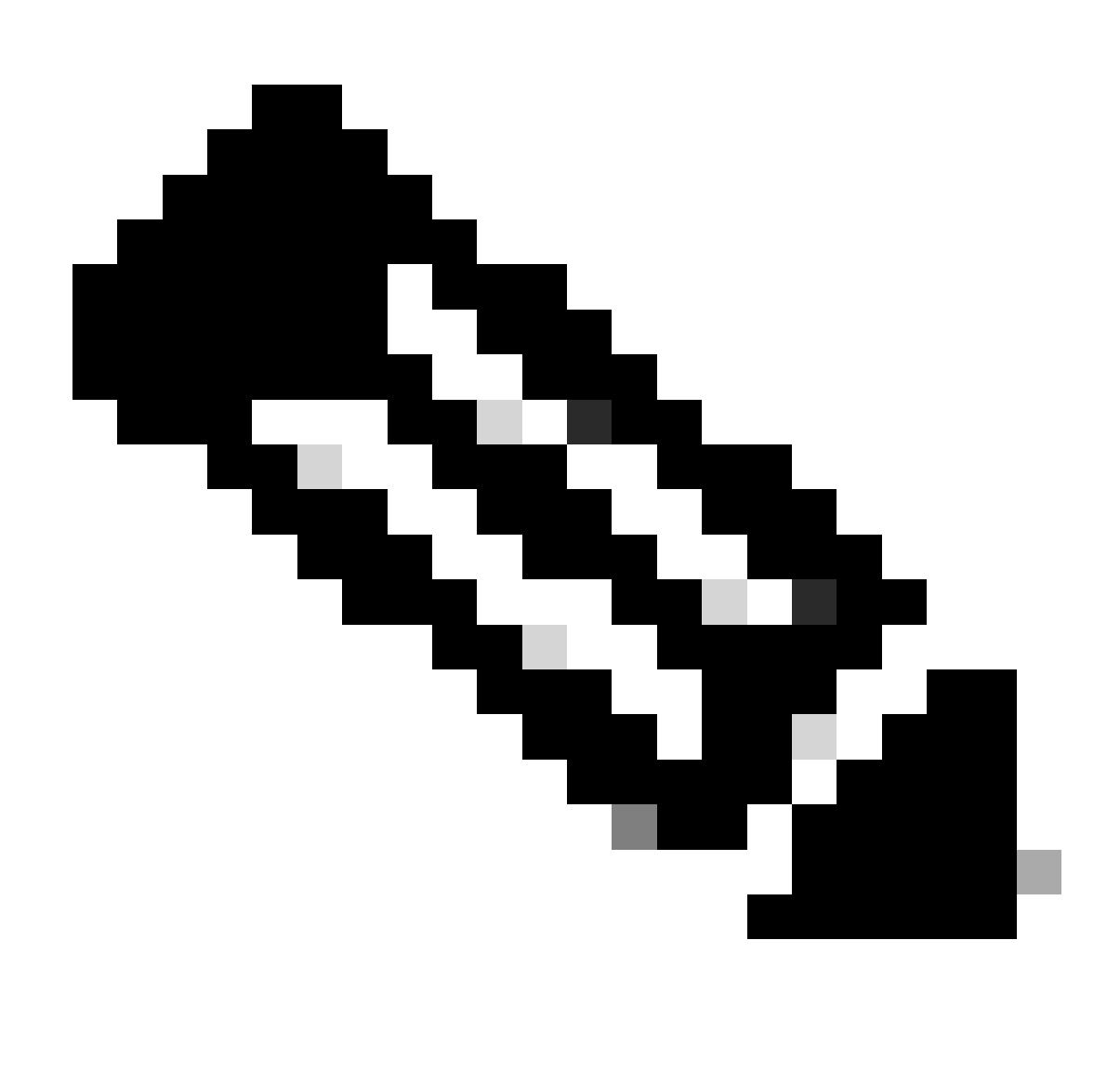

Opmerking: het protocoltype RADIUS\_TACACS werkt voor dit document.

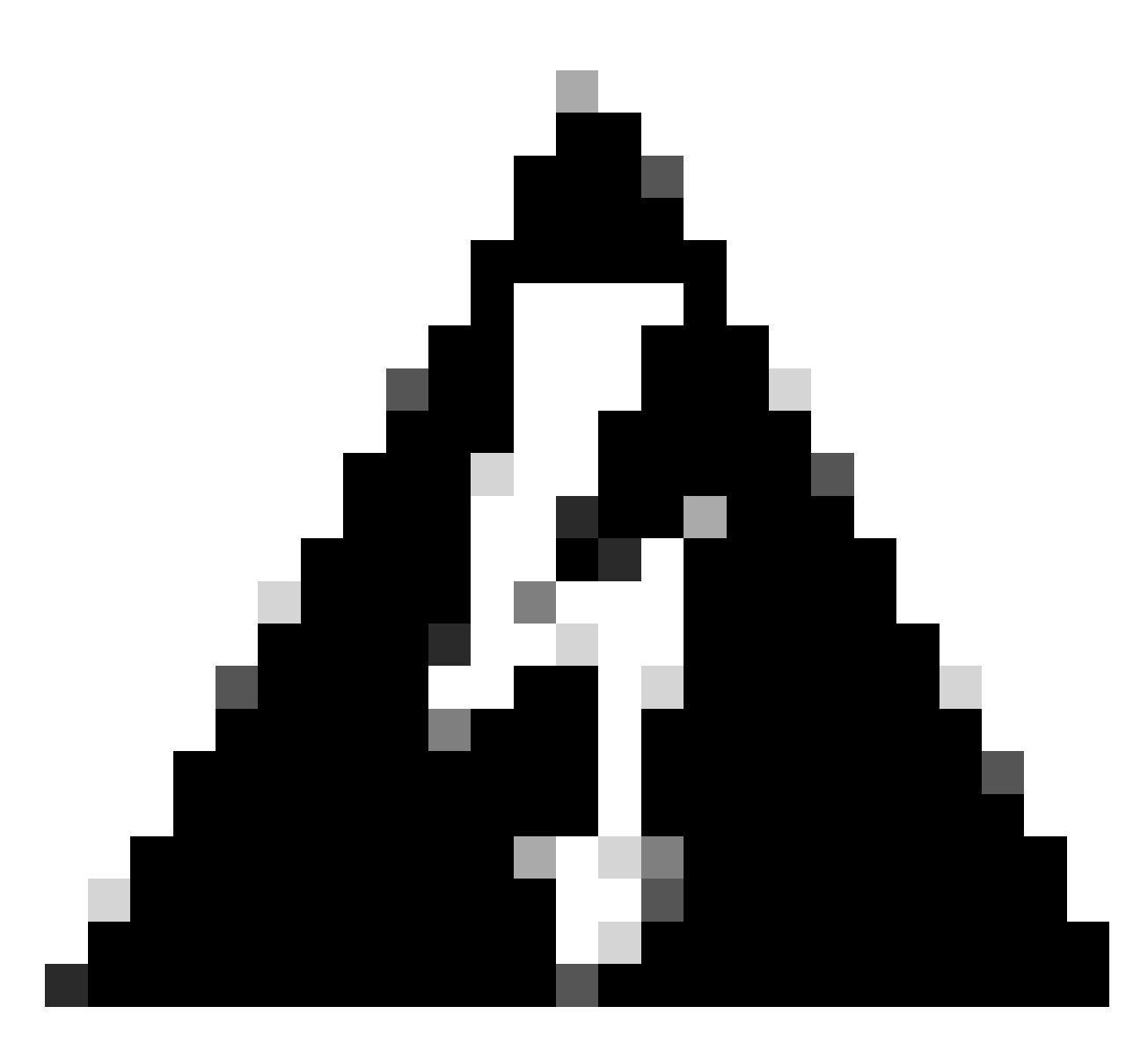

Waarschuwing: als de ISE-server niet actief is, moet u eerst de integratie oplossen.

Stap 2. Op ISE-server navigeer naar Beheer > Netwerkbronnen > Netwerkapparaten, klik op het pictogram Filter, schrijf het IP-adres van Cisco DNA Center en bevestig als een ingang bestaat. Als dit het geval is, gaat u verder naar Stap 3.

Als het bericht ontbreekt, moet u het bericht Geen gegevens beschikbaar zien.

| Netv   | vork                   | Devices    |                       |              |            |             |                        |
|--------|------------------------|------------|-----------------------|--------------|------------|-------------|------------------------|
|        |                        |            |                       |              |            |             | Selected 0 Total 0 📿 🔅 |
| 🖉 Edit | $+ \operatorname{Add}$ | Duplicate  | 山 Import   🏠 Export ン | Generate PAC | 🍵 Delete 🖂 |             | Quick Filter 🗡         |
|        | Name                   | // IP/Mask | Profile Name          | Location     | Туре       | Description |                        |
|        |                        |            |                       |              |            |             |                        |
|        |                        | x.x.x.x    | _                     |              |            |             |                        |

In dit geval moet u een netwerkapparaat maken voor Cisco DNA Center, dus klik op de knop Toevoegen.

| Network Devi      | ices               |                         |             |      |             |                     |     |
|-------------------|--------------------|-------------------------|-------------|------|-------------|---------------------|-----|
|                   |                    |                         |             |      |             | Selected 0 Total 0  | ; ø |
| 🖉 Edit 🕂 Add 🗓 Du | plicate 🕁 Import 🏦 | Export 🖂 🔒 Generate PAC | Delete \vee |      |             | Quick Filter $\vee$ | V   |
| Name $\land$ IP   | P/Mask             | Profile Name            | Location    | Туре | Description |                     |     |
| x                 |                    |                         |             |      |             |                     |     |
| No data available |                    |                         |             |      |             |                     |     |

Configureer de naam, beschrijving en IP-adres (of adressen) vanuit Cisco DNA Center. Alle andere instellingen zijn ingesteld op standaardwaarden en zijn niet nodig voor het doel van dit document.

Network Devices List > New Network Device

### Network Devices

| <ul> <li>Name</li> </ul> | mxc-dna                   | c5      |          |         |    |
|--------------------------|---------------------------|---------|----------|---------|----|
| Description              | Cisco DN                  | A Cente | I        |         |    |
| IP Ad                    | dress $\checkmark$ * IP : | -       | . e. +   | /32     | ŵ. |
| * Device Profile         | tt Cisco                  | ×⊕      |          |         |    |
| Model Name               |                           | ~       |          |         |    |
| Software Versio          | n                         | ~       |          |         |    |
| * Network De             | vice Group                |         |          |         |    |
| Location                 | All Locations             | ~       | Set To D | Default |    |
| IPSEC                    | Is IPSEC Device           | ~       | Set To [ | Default |    |
| Device Type              | All Device Types          | ~       | Set To I | efault  |    |

Scroll naar beneden en schakel de RADIUS-verificatie-instellingen in door op het aankruisvakje te klikken en een gedeeld geheim te configureren.

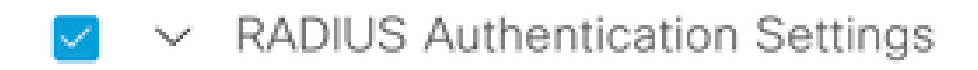

RADIUS UDP Settings

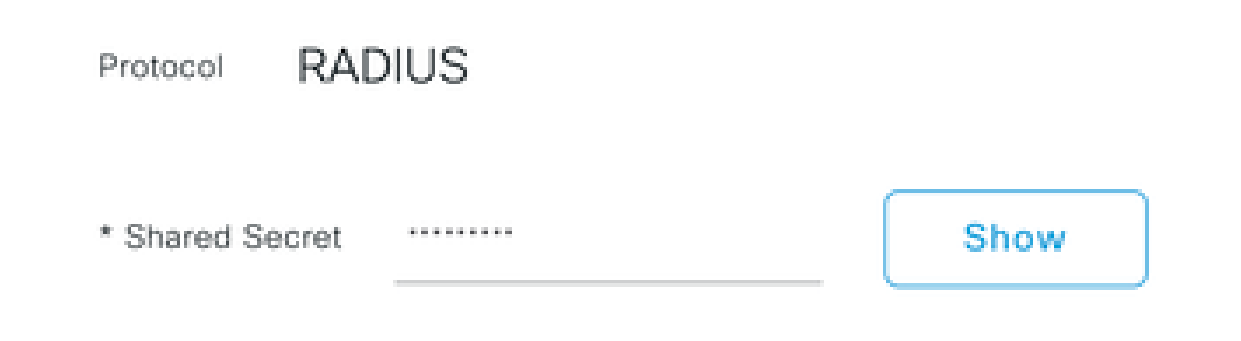

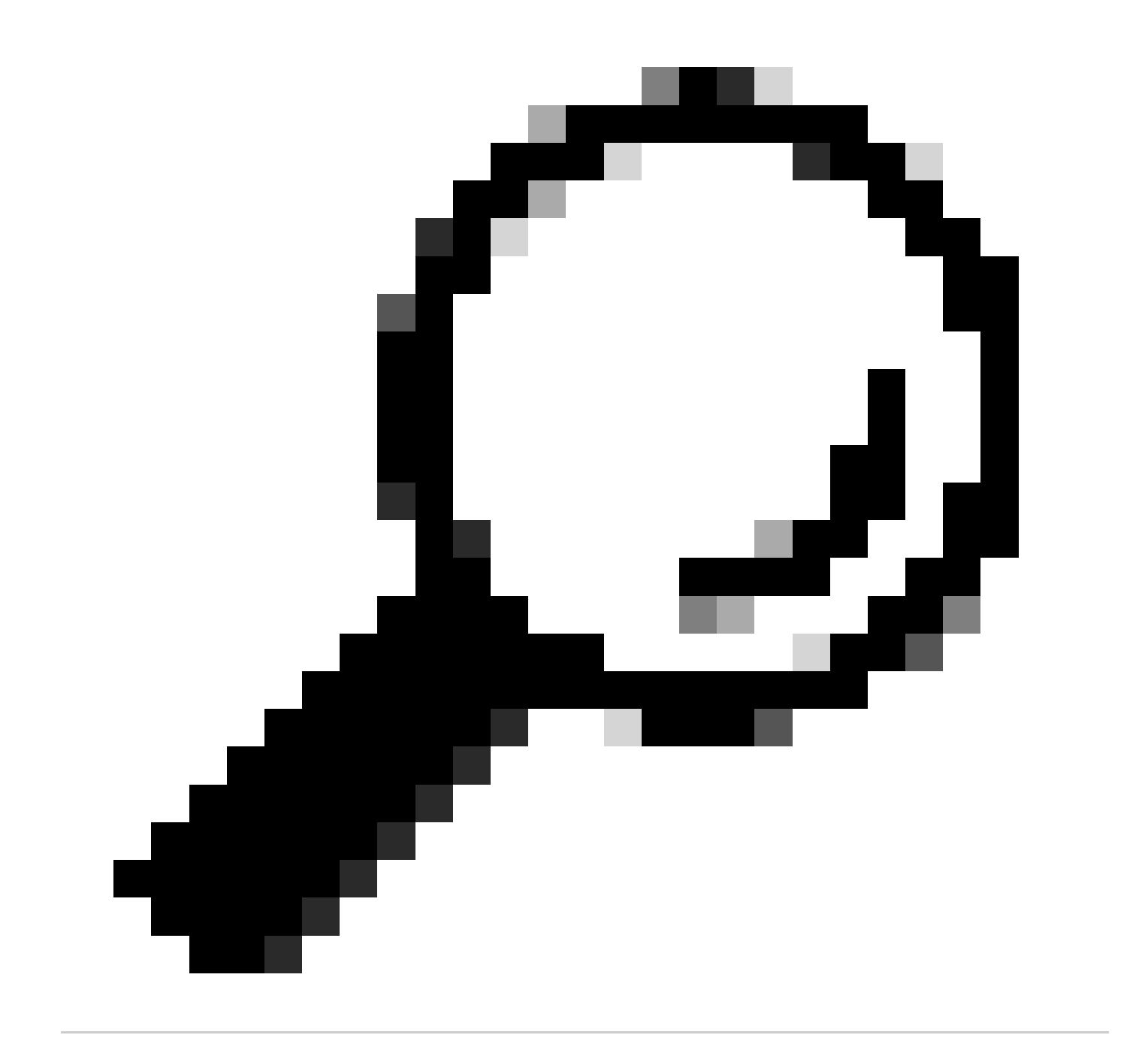

Tip: dit gedeelde geheim is later nodig, dus sla het ergens anders op.

Klik vervolgens op Verzenden.

Stap 3. Op ISE Server navigeer naar Policy > Policy Elements > Results, om het autorisatieprofiel te maken.

Zorg ervoor dat u onder Autorisatie > Autorisatieprofielen staat en selecteer vervolgens de optie Toevoegen.

| ■ Cisco ISE                         |        |                      |                           | Policy · Policy Eler | nents |                                                                            | 0          | Q        | 05      | 0 Ø   |
|-------------------------------------|--------|----------------------|---------------------------|----------------------|-------|----------------------------------------------------------------------------|------------|----------|---------|-------|
| Dictionaries Condi                  | itions | Results              |                           |                      |       |                                                                            |            |          |         |       |
| Authentication<br>Allowed Protocols | ~      | Star<br>For Policy I | adard Authorizati         | ON Profiles          |       |                                                                            | Colortao   | 10. Tota | 120     | 3 6   |
| Authorization                       | ×      | 0 Edit               | + Add Duplicate 👔 t       | Delete               |       |                                                                            | Selecter   | 10 104   | All V   | · 7   |
| Downloadable ACLS                   |        |                      | Name                      | Profile              | ^     | Description                                                                |            |          |         |       |
| Brofiling                           |        |                      | APs_19.5.0                | 🗯 Cisco 🕧            |       | 172_19_5_0-INFRA_VN                                                        |            |          |         |       |
| Profiling                           |        |                      | AuthTemplate              | 🗮 Cisco 🕕            |       |                                                                            |            |          |         |       |
| Posture                             | >      |                      | Blackhole_Wireless_Access | 🗮 Cisco 👔            |       | Default profile used to blacklist wireless devices. Ensure that you config | gure a BLA | CKHOL    | E ACL o | n the |
| Client Provisioning                 | >      |                      | CY_CAMPUS_MAC             | 🗰 Cisco 🕕            |       | CY_CAMPUS_MAC                                                              |            |          |         |       |
|                                     | (      |                      | CV Quest profile          | th Circo             |       | PV Duart arafia                                                            |            |          |         |       |

Naam configureren, een beschrijving toevoegen alleen om een record van het nieuwe profiel bij te houden en ervoor te zorgen dat het toegangstype is ingesteld op ACCES\_ACCEPTEREN.

| Results                                             |                                              |
|-----------------------------------------------------|----------------------------------------------|
| Authorization Profiles > Ne<br>Authorization Profil | ew Authorization Profile                     |
| * Name                                              | DNAC_AUTH_PROFILE                            |
| Description                                         | External Authentication for Cisco DNA Center |
| * Access Type                                       | ACCESS_ACCEPT ~                              |
| Network Device Profile                              | the Cisco V 🕀                                |
| Service Template                                    |                                              |
| Track Movement                                      |                                              |
| Agentless Posture                                   |                                              |
| Passive Identity Tracking                           |                                              |

Blader naar beneden en configureer de geavanceerde instellingen voor kenmerken.

Zoek in de linkerkolom naar de optie Cisco-av-paar en selecteer deze optie.

Typ in de rechterkolom handmatig het type Role=SUPER-ADMIN-ROL.

Klik op Verzenden zodra de afbeelding hieronder lijkt.

| H   | Cisco:cisco-av-pair | ~ | = | Role=SUPER-ADMIN-ROLE | ~ | - | ╬ |
|-----|---------------------|---|---|-----------------------|---|---|---|
|     |                     |   |   |                       |   |   |   |
|     |                     |   |   |                       |   |   |   |
|     |                     |   |   |                       |   |   |   |
| Δtt | ributes Details     |   |   |                       |   |   |   |
| Au  |                     |   |   |                       |   |   |   |

Stap 4. Ga op ISE-server naar Workcenters > Profiler > Policy Sets, om het verificatie- en autorisatiebeleid te configureren.

Identificeer het Standaardbeleid en klik op de blauwe pijl om het te configureren.

| ≡ Cisco     | ISE             |                  | Work Cen          | iters • Profile | r          |               |                        | 1         | Q (2)    | , e., | <u>ن</u> |
|-------------|-----------------|------------------|-------------------|-----------------|------------|---------------|------------------------|-----------|----------|-------|----------|
| Overview    | Ext Id Sources  | Network Devices  | Endpoint Classifi | ication No      | ode Config | Feeds         | Manual Scans           | More      | $\sim$   |       |          |
| Policy Sets |                 |                  |                   |                 |            | Reset         | Reset Policyset        | Hitcounts |          | Save  |          |
| 🕂 Status    | Policy Set Name | Description      | Con               | ditions         | Allow      | wed Protocols | / Server Sequence      | e Hits    | Actions  | View  |          |
| Q Searc     | h               |                  |                   |                 |            |               |                        |           |          |       |          |
| $\otimes$   | Wire-dot1x      |                  | =                 | Wired_802.1X    | interna    | _user         | <u>∞</u> ~+            | 0         | ţĝ}      | >     |          |
| $\otimes$   | MAB             |                  | =                 | Wired_MAB       | Default    | Network Acce  | ess $\propto$ $\sim$ + | 0         | ŝ        | >     |          |
| 0           | Default         | Default policy s | et                |                 | Default    | Network Acce  | ess 🛛 🗸 +              | 180517    | <u>{</u> | >     |          |
|             |                 |                  |                   |                 |            |               |                        |           |          |       |          |
|             |                 |                  |                   |                 |            |               |                        | Reset     |          | Save  |          |

Vouw in de Default Policy Set het verificatiebeleid uit en vouw onder de sectie Default de opties uit en zorg ervoor dat deze overeenkomen met de onderstaande configuratie.

| E Cis    | co ISE              |               |                |                                  | Work Centers - | Profiler |              |                 | G                                                         | ) Q (        | 9 29     |
|----------|---------------------|---------------|----------------|----------------------------------|----------------|----------|--------------|-----------------|-----------------------------------------------------------|--------------|----------|
| verview  | Ex                  | t Id Sources  | Network Device | es Endpoint Classification       | Node Config    | Feeds    | Manual Scans | Policy Elements | Profiling Policies                                        | More ~       | /        |
| olicy Se | ets→ [              | Default       |                |                                  |                |          |              | Reset           | Reset Policyset Hitcou                                    | unts         | Save     |
| Stat     | us Po               | licy Set Name | Descripti      | ion Conditions                   |                |          |              |                 | Allowed Protocols / Se                                    | erver Seque  | once Hit |
|          | Search              | Default       | Default        | policy set                       |                |          |              | D               | efault Network Access                                     | <u>a ~</u> + | 180617   |
| Auther   | nticatior<br>Status | Rule Name     | Cond           | litions                          |                |          |              | Use             |                                                           | Hits         | Actions  |
| Q        | Search              |               |                |                                  |                |          |              |                 |                                                           |              |          |
|          | 0                   | MAB           | OR             | Wired_MAB       Wireless_MAB     |                |          |              | > Options       | dpoints 🐼 🗸                                               | 4556         | ŝ        |
|          | 0                   | Dot1X         | OR             | E Wired_802.1X E Wireless_802.1X |                |          |              | All_User_II     | D_Stores                                                  | 0            | ŝ        |
|          | o                   | Default       |                |                                  |                |          |              | All_User_II     | D_Stores I V<br>s<br>ii<br>T I I V<br>ot found<br>T I I V | 62816        | ŝ        |

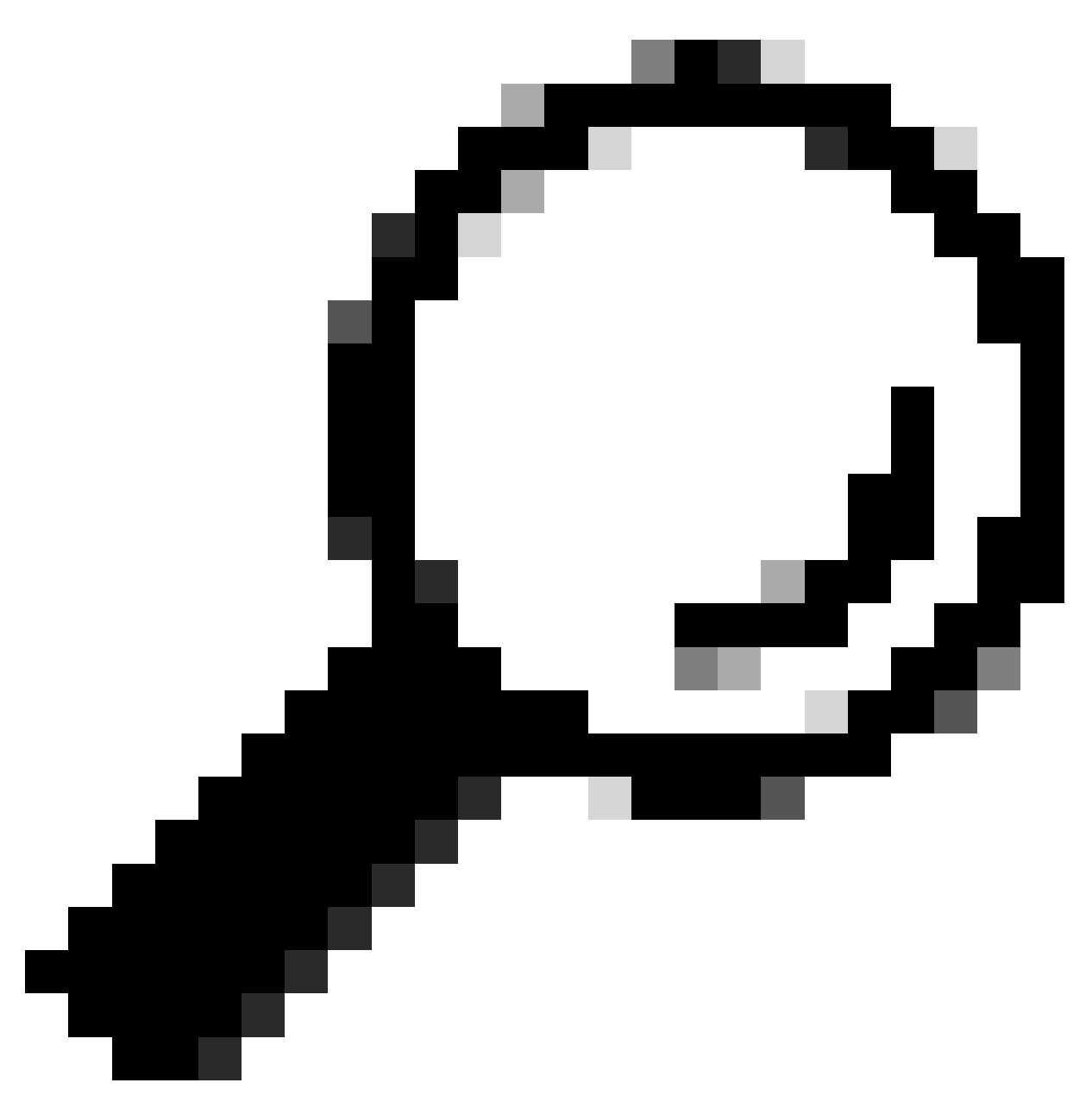

Tip: REJECT geconfigureerd op de 3 opties werkt ook

In de Default Policy Set vouwt u het autorisatiebeleid uit en selecteert u het pictogram Add om een nieuwe autorisatievoorwaarde te maken.

| ≡ Cisco     | ISE                     |                 |                         | Work Centers - F | Profiler |              |                 | 0                      | Q (0        | ) ja (†  |
|-------------|-------------------------|-----------------|-------------------------|------------------|----------|--------------|-----------------|------------------------|-------------|----------|
| Overview    | Ext Id Sources          | Network Devices | Endpoint Classification | Node Config      | Feeds    | Manual Scans | Policy Elements | Profiling Policies     | More $\vee$ |          |
| Policy Sets | ⇒ Default               |                 |                         |                  |          |              | Reset           | Reset Policyset Hitcou | nts         | Save     |
| Status      | Policy Set Name         | Description     | Conditions              |                  |          |              |                 | Allowed Protocols / Se | rver Seque  | nce Hits |
| Q Sea       | rch                     |                 |                         |                  |          |              |                 |                        |             |          |
| 0           | Default                 | Default policy  | set                     |                  |          |              |                 | Default Network Access | <u> </u>    | 180617   |
| > Authentic | cation Policy (3)       |                 |                         |                  |          |              |                 |                        |             |          |
| > Authoriza | ation Policy - Local Ex | ceptions        |                         |                  |          |              |                 |                        |             |          |
| > Authoriza | ation Policy - Global E | xceptions       |                         |                  |          |              |                 |                        |             |          |
| ✓ Authoriza | ation Policy (25)       |                 |                         |                  |          |              |                 |                        |             |          |
|             |                         |                 |                         |                  | Result   | 5            |                 |                        |             |          |
| 🕂 Sta       | tus Rule Name           | Conditions      | i                       |                  | Profile  | S            | Security        | Groups                 | Hits        | Actions  |
| Q Se        | arch                    |                 |                         |                  |          |              |                 |                        |             |          |

Configureer een regelnaam en klik op het pictogram Add om de Conditie te configureren.

| E Cisco ISE                                            | Work Centers - Pr       | ofiler                    | 1 Q Ø 🖉                                     | •    |
|--------------------------------------------------------|-------------------------|---------------------------|---------------------------------------------|------|
| Overview Ext Id Sources Network Devices Endpoint Class | ssification Node Config | Feeds Manual Scans Po     | icy Elements Profiling Policies More $\sim$ |      |
| Policy Sets→ Default                                   |                         |                           | Reset Reset Policyset Hitcounts Sav         | e    |
| Status Policy Set Name Description Co                  | nditions                |                           | Allowed Protocols / Server Sequence         | Hits |
| Q Search                                               |                         |                           |                                             |      |
| Default     Default     Default                        |                         |                           | Default Network Access 🛛 🗸 + 1806           | i17  |
| > Authentication Policy (3)                            |                         |                           |                                             |      |
| > Authorization Policy - Local Exceptions              |                         |                           |                                             |      |
| > Authorization Policy - Global Exceptions             |                         |                           |                                             |      |
| V Authorization Policy (26)                            |                         |                           |                                             |      |
|                                                        |                         | Results                   |                                             |      |
| + Status Rule Name Conditions                          |                         | Profiles                  | Security Groups Hits Action                 | ons  |
| Q Search                                               |                         |                           |                                             |      |
| DNAC-SUPER-ADMIN-ROLE                                  | +                       | Select from list $\sim$ + | Select from list V+                         |      |

Als deel van de voorwaarde, associeer het met het IP-adres van het netwerkapparaat dat in stap 2 is geconfigureerd.

#### Conditions Studio

| Library                         |         | Editor |                 |                   |        |           | 0    |
|---------------------------------|---------|--------|-----------------|-------------------|--------|-----------|------|
| Search by Name                  |         |        | Network Access  | Device IP Address |        |           | (×)  |
|                                 | . 🛛 L 후 | ₽      | Equals 🗸        | 10.88.244.        | 151    |           |      |
| BYOD_is_Registered              | 0       |        | Set to 'Is not' |                   |        | Duplicate | Save |
| Catalyst_Switch_Local_Web_Aut   | 0       |        |                 | NEW               | AND OR |           |      |
| :: E Compliance_Unknown_Devices | 0       |        |                 |                   |        |           |      |
| :: E Compliant_Devices          | 0       |        |                 |                   |        |           |      |
| 🗄 🗐 CY_Campus                   | 0       |        |                 |                   |        |           |      |
| E CY_CAMPUS_MAC                 | 0       |        |                 |                   |        |           |      |
| : E CY_Campus_voice             | 0       |        |                 |                   |        |           |      |
| : E CY_Guest                    | 0       |        |                 |                   |        |           |      |
| EAP-MSCHAPv2                    | 0       |        |                 |                   |        |           |      |
|                                 | ~       |        |                 |                   |        |           |      |
|                                 |         |        |                 |                   |        | Close     | Use  |

Klik op Opslaan.

Sla het op als een nieuwe bibliotheekvoorwaarde, en noem het zoals u wilt, in deze zaak wordt het genoemd alsDNAC.

# Save condition

 Save as existing Library Condition (replaces current version and impact all policies that use this condition  $\times$ 

| Select from list          |                                              | $\sim$ |
|---------------------------|----------------------------------------------|--------|
| Save as a new Library Con | dition                                       |        |
| DNAC                      | Description (optional) Condition Description | 7.     |
|                           | Close                                        | Save   |

#### Configureer tot slot het profiel dat bij stap 3 is gemaakt.

| ≡ Cis        | sco IS    | E                    |                 |                         | Work Centers - | Profiler |              |                 | 0                       | 9           | ¢ 5. (    |
|--------------|-----------|----------------------|-----------------|-------------------------|----------------|----------|--------------|-----------------|-------------------------|-------------|-----------|
| Overview     | E         | xt Id Sources        | Network Devices | Endpoint Classification | Node Config    | Feeds    | Manual Scans | Policy Elements | Profiling Policies      | More        | ·         |
| Policy S     | ets→      | Default              |                 |                         |                |          |              | Reset           | Reset Policyset Hitcour | its         | Save      |
| Stat         | tus P     | Policy Set Name      | Description     | Conditions              |                |          |              |                 | Allowed Protocols / Ser | ver Seque   | nce Hits  |
| Q            | Search    |                      |                 |                         |                |          |              |                 |                         |             |           |
|              | •         | Default              | Default policy  | / set                   |                |          |              |                 | Default Network Access  | <u>∞</u> ~+ | 180617    |
| > Authe      | enticatio | on Policy (3)        |                 |                         |                |          |              |                 |                         |             |           |
| > Autho      | rization  | n Policy - Local Exc | ceptions        |                         |                |          |              |                 |                         |             |           |
| > Autho      | rization  | n Policy - Global Ex | xceptions       |                         |                |          |              |                 |                         |             |           |
| $\vee$ Autho | rization  | n Policy (25)        |                 |                         |                |          |              |                 |                         |             |           |
|              |           |                      |                 |                         |                | Results  |              |                 |                         |             |           |
| ÷            | Status    | Rule Name            | Condition       | 5                       |                | Profiles | 1            | Security        | Groups                  | Hits        | Actions   |
| Q            | Searc     | h                    |                 |                         |                |          |              |                 |                         |             |           |
|              | 0         | DNAC-SUPER-AD        | MIN-ROLE DNAG   | C                       |                | DNAC_AU  | TH_PROFILE × | ✓ + Select from | m list $\sim$ +         |             | <u>لې</u> |

Klik op Opslaan.

Stap 5. Log in op de Cisco DNA Center GUI en navigeer naar Systeem > Gebruikers en rollen > Externe verificatie.

Klik op de optie Externe gebruiker inschakelen en stel het AAA-kenmerk in als Cisco-AVPair.

#### ■ Cisco DNA Center

| Jser Management |  |  |
|-----------------|--|--|
|-----------------|--|--|

Role Based Access Control

External Authentication

#### **External Authentication**

Cisco DNA Center supports external servers for authentication and authorization of External Users.Use the fields in this window to create, update and on Cisco DNA Center is the name of the AAA attribute chosen on the AAA server. The default attribute expected is Cisco-AVPair, but if the user choo it needs to be configured here on Cisco DNA Center.

The value of the AAA attribute to be configured for authorization on AAA server would be in the format of "Role=role1". On ISE server, choose the cisc attributes list. A sample configuration inside Authorization profile would look like "cisco-av-pair= Role=SUPER-ADMIN-ROLE".

An example configuration in the case of manually defining the AAA attribute would be "Cisco-AVPair=Role=SUPER-ADMIN-ROLE".

|   | Enable External User          | 0 |        |  |
|---|-------------------------------|---|--------|--|
| ~ | AAA Attribute                 |   |        |  |
|   | AAA Attribute<br>Cisco-AVPair |   |        |  |
|   | Reset to Default              | t | Update |  |

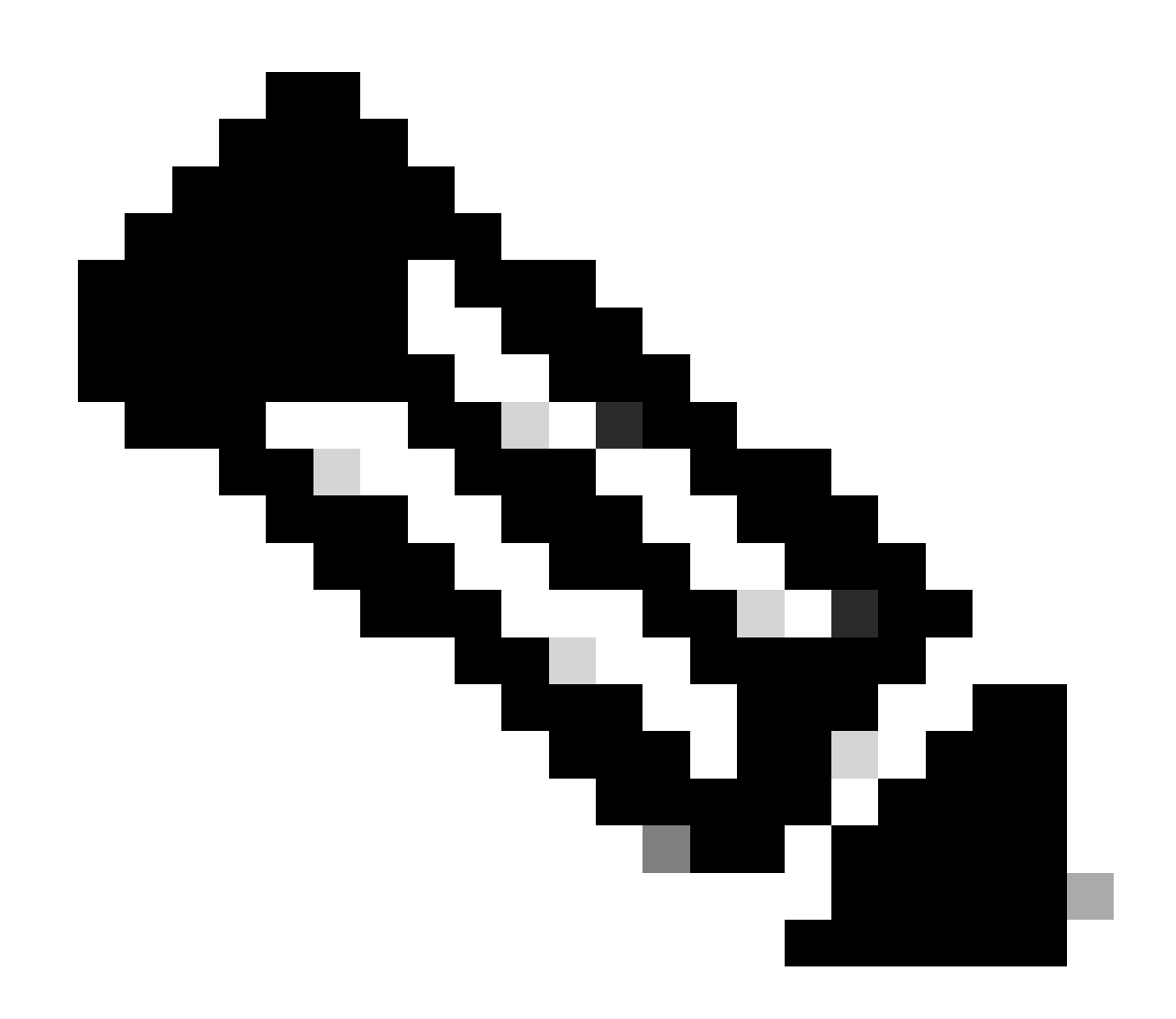

Opmerking: ISE Server gebruikt het kenmerk Cisco-AVPair op de backend, dus de

configuratie op Stap 3 is geldig.

Blader omlaag om de configuratiesectie van de AAA-server(s) te zien. Configureer het IP-adres vanaf ISE-server in stap 1 en stel het gedeelde geheim in als configuratie in stap 3.

Klik vervolgens op Geavanceerde instellingen bekijken.

| Primary AAA Serv       | ver  |   | Secondary AAA        | A Server |
|------------------------|------|---|----------------------|----------|
| IP Address             |      | ~ | IP Address           |          |
| Shared Secret          | SHOW |   | Shared Secret        | SHOW     |
| <u>.</u>               | Info |   | <u></u>              | Info     |
| View Advanced Settings | 8    |   | View Advanced Settin | ngs      |

Controleer of de RADIUS-optie is geselecteerd en klik op de knop Bijwerken op beide servers.

AAA Server(s)

| Primary AAA Server     |      | Secondary AAA Server   |   |
|------------------------|------|------------------------|---|
| IP Address             |      | IP Address             |   |
| a production of the    | ~    | in promotion and       |   |
| Shared Secret          |      | Shared Secret          |   |
|                        | SHOW | SHOV                   | N |
|                        | Info | Info                   | D |
| Hide Advanced Settings |      | Hide Advanced Settings |   |
| O TACACS               |      | O TACACS               |   |
| Authentication Port    |      | Authentication Port    |   |
| 1812                   |      | 1812                   | _ |
| Accounting Port        |      | Accounting Port        |   |
| 1813                   |      | 1813                   | _ |
| Retries                |      | Retries                |   |
| 3                      |      | 3                      | _ |
| Timeout (seconds)      |      | Timeout (seconds)      |   |
| 4                      |      | 4                      |   |

U moet een Success-bericht zien voor elke sessie.

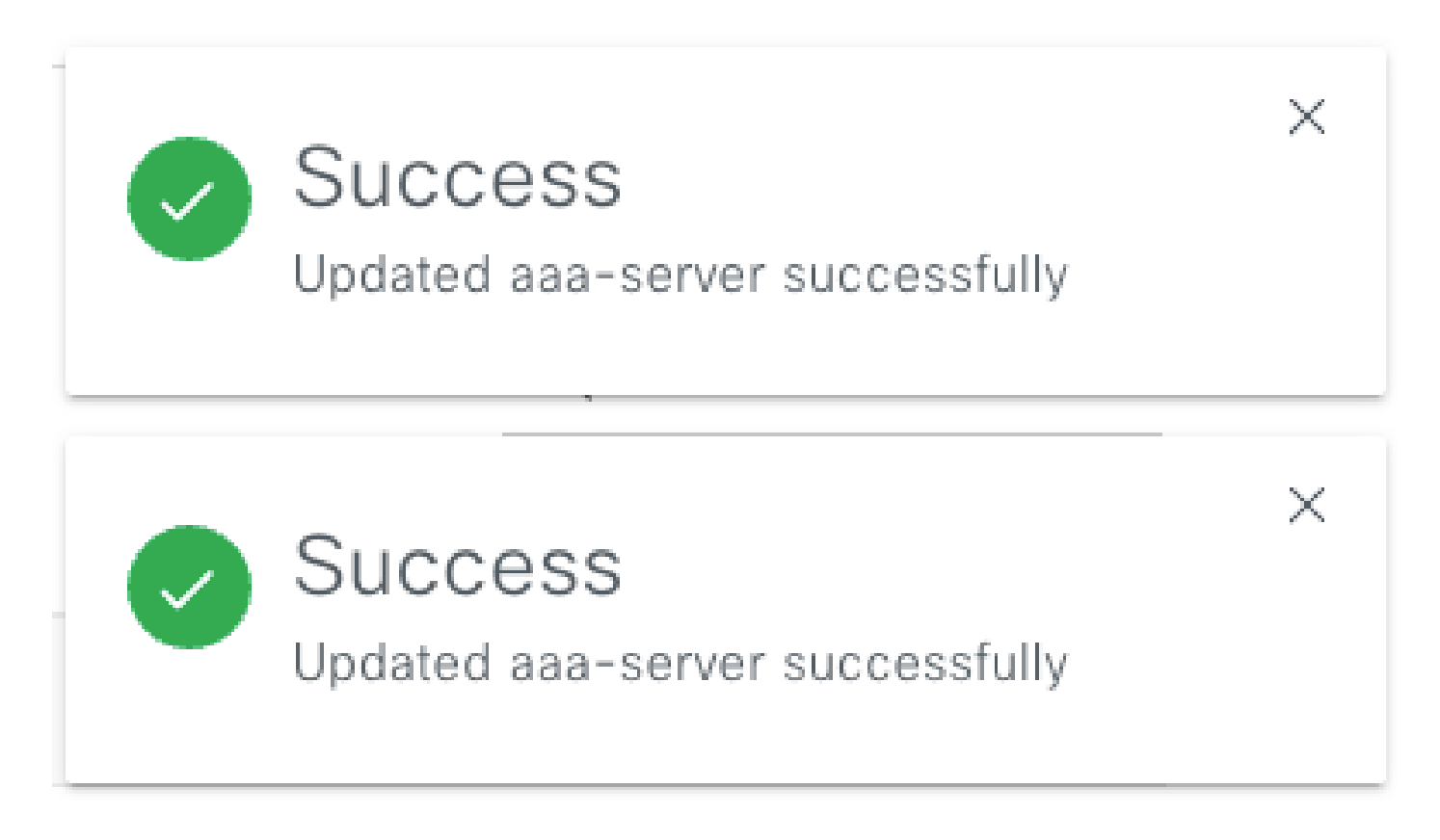

U kunt nu inloggen met een ISE-identiteit die is gemaakt in het menu ISE > Beheer > Identity Management > Identity > Identity > Gebruikers.

Mocht u nog geen aangemaakt hebben, meld u dan aan bij ISE, navigeer dan naar het bovenstaande pad en voeg een nieuwe gebruiker voor netwerktoegang toe.

| Cisco ISE                               | Administration - Identity Management                                      | Q () 58 ()              |
|-----------------------------------------|---------------------------------------------------------------------------|-------------------------|
| Identities Groups                       | External Identity Sources Identity Source Sequences Settings              |                         |
| Users<br>Latest Manual Network Scan Res | Network Access Users                                                      |                         |
|                                         | 🖉 Edit 🕂 Add 🛞 Change Status 🗸 🕁 Import 🖒 Export 🗸 🔋 Delete 🗸 🚺 Duplicate | Selected 0 Total 24 🧔 🧔 |

## Verifiëren

De Cisco DNA Center GUI laden en Log in met een gebruiker van ISE-identiteiten.

|     | cisco                                      |  |
|-----|--------------------------------------------|--|
|     | Cisco DNA Center<br>The bridge to possible |  |
| ~   | <ul> <li>Success!</li> </ul>               |  |
| Use | ername<br>st                               |  |
| Pas | ssword                                     |  |
|     | Log In                                     |  |

DNA Center inloggen

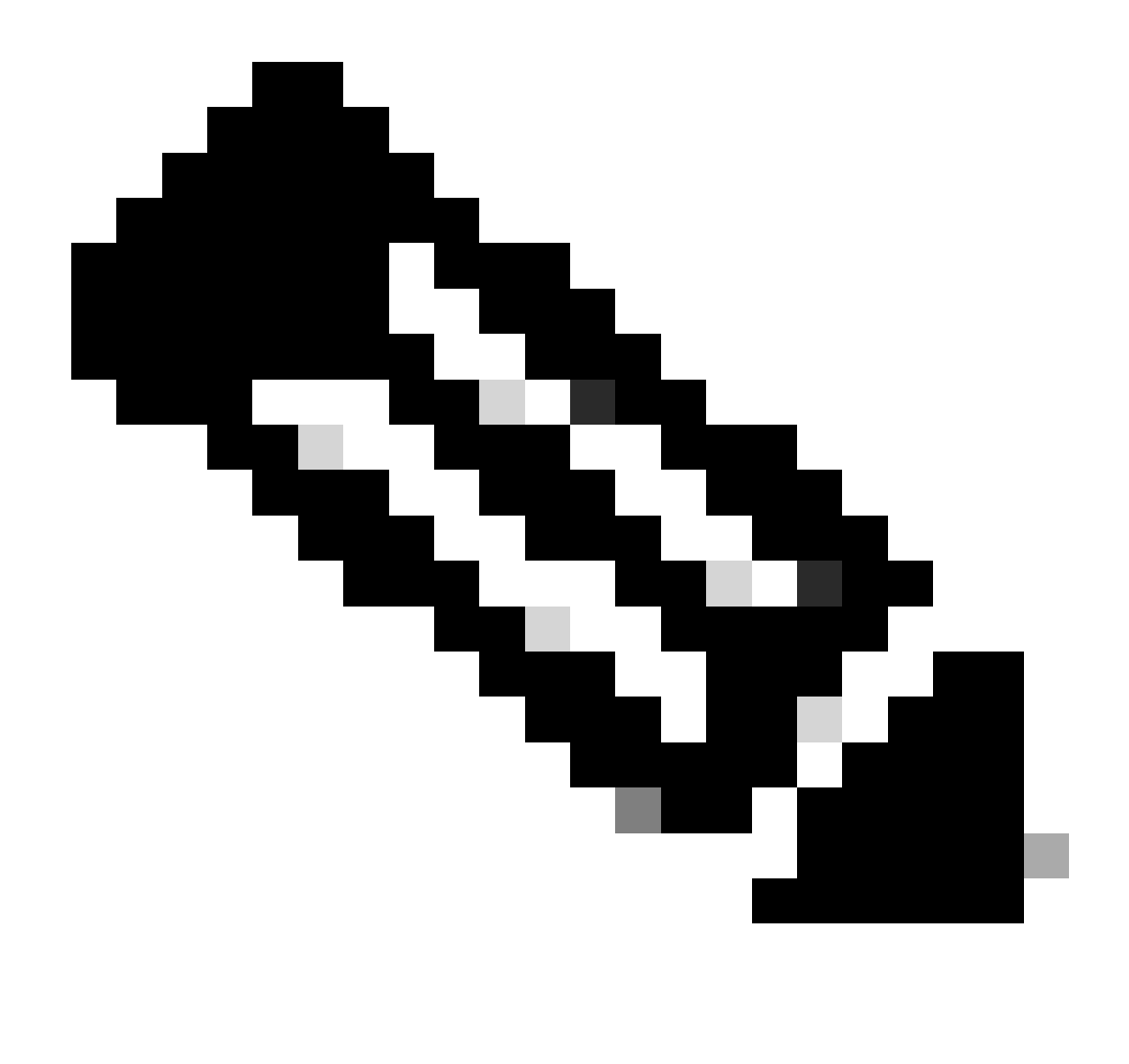

Opmerking: elke gebruiker van ISE-identiteiten kan nu inloggen. U kunt meer granulariteit toevoegen aan de verificatieregels op ISE-server.

Nadat het inloggen is geslaagd, wordt de gebruikersnaam weergegeven op de Cisco DNA Center GUI

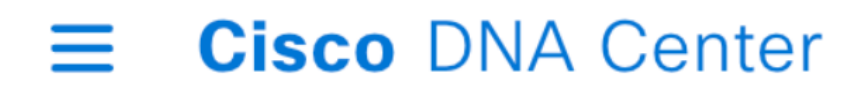

# Welcome, test

Welkomstscherm

## Meer rollen

U kunt deze stappen voor elke rol op Cisco DNA Center herhalen, standaard hebben we: SUPER-ADMIN-ROL, NETWORK-ADMIN-ROL en OBSERVER-ROL.

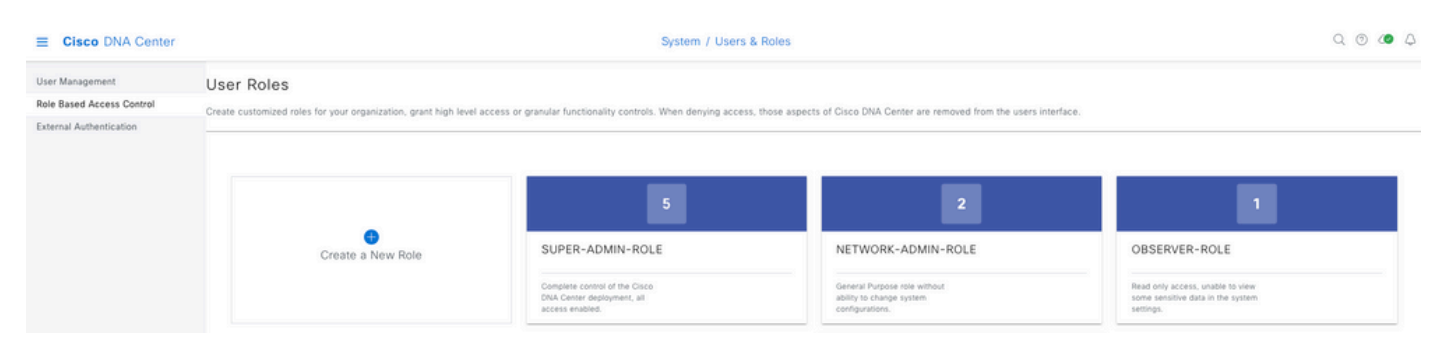

In dit document gebruiken we het voorbeeld SUPER-ADMIN-ROL, maar u kunt één autorisatieprofiel op ISE configureren voor elke rol in Cisco DNA Center. De enige overweging is dat de rol die op Stap 3 is geconfigureerd exact (hoofdlettergevoelig) moet overeenkomen met de Rol naam op Cisco DNA Center.

#### Over deze vertaling

Cisco heeft dit document vertaald via een combinatie van machine- en menselijke technologie om onze gebruikers wereldwijd ondersteuningscontent te bieden in hun eigen taal. Houd er rekening mee dat zelfs de beste machinevertaling niet net zo nauwkeurig is als die van een professionele vertaler. Cisco Systems, Inc. is niet aansprakelijk voor de nauwkeurigheid van deze vertalingen en raadt aan altijd het oorspronkelijke Engelstalige document (link) te raadplegen.